# How To Decommission PSD Logistics Modules

Last Updated 20/12/2022

### Solution

| Step | Action                                                                                                    |
|------|----------------------------------------------------------------------------------------------------|
| 1    | Open a PSD Logistics Client by running PSDLogisticsClient.exe using "Run As                                                                                          |
|      | Administrator".                                                                                                    |
|      | The default folder for this application is                                                                                                    |
|      | C:\Program Files (x86)\PSDLogistics\Client\.                                                                                                    |
|      |                                                                                                    |
|      | SpD Logistics Client 14.10.7 – C X                                                                                                    |
|      |                                                                                                    |
|      |                                                                                                    |
|      |                                                                                                    |
|      |                                                                                                    |
|      | Enter your Login details. ? X                                                                                                    |
|      | Pessward                                                                                                    |
|      | DK Cancel Server                                                                                                    |
|      |                                                                                                    |
|      |                                                                                                    |
|      |                                                                                                    |
|      |                                                                                                    |
|      |                                                                                                    |
|      |                                                                                                    |
|      |                                                                                                    |
|      |                                                                                                    |
|      |                                                                                                    |
|      |                                                                                                    |
|      |                                                                                                    |
|      |                                                                                                    |
|      |                                                                                                    |
|      | 20/12/2022 07:20:50 AM Client Authenticated. Primary Server (PSD-NEILAPC4)                                                                                           |
|      | Click the hommerican or calent "Admin" > "Lager As Administrates" to be in as a                                                                                      |
| 2    | Click the naminer icon, of select Admin -> Logon As Administrator to log in as a<br>PSD Logistics administrator. If these options are not available, you do not have |
|      | sufficient permissions to perform this operation. If this is the case, contact your PSD                                                                              |
|      | Logistics administrator                                                                                                    |
|      |                                                                                                    |
|      |                                                                                                    |
|      | 64                                                                                                    |
|      |                                                                                                    |

### **Cardholder Management**

| Step | Action                                                                                                    |
|------|----------------------------------------------------------------------------------------------------|
| 1    | Log into a PSD Logistics Client as an Administrator as outlined on Page 1.                                                                                                    |
| 2    | Select "Setup" -> "AMS Management" -> "Cardholder Management Settings"                                                                                                    |
| 3    | Turn Off "Enable Cardholder Management"                                                                                                    |
| 5    | Cardholder Management Settings         Cardholder Management Settings         Main       Compulsory Fields         Data Defaults         Enable Cardholder Management         Vinique ID must be Unique         Set Unique ID as PSD ID         Unique ID Length         8 +         Unique ID Prefix         Default Photo IDs         Check Email Validity         V         Check Mobile Validity |
| 4    | Select "Save" and "Close".                                                                                                    |

#### Fitness For Work Management

| Step | Action                                                                                                    |
|------|----------------------------------------------------------------------------------------------------|
| 1    | Log into a PSD Logistics Client as an Administrator as outlined on Page 1.                                                                                                    |
| 2    | Select "Setup" -> "Fitness For Work Management" -> "Fitness For Work Test<br>Groups"                                                                                                    |
| 3    | <ul> <li>For each Test Group, perform the following steps.</li> <li>a) Select the "Access" tab sheet.</li> <li>b) For each tab in the "Access" tab sheet, set every option to "Do Nothing"</li> </ul>                                                                                                    |
|      | Fitness For Work Test Group Details     X       Image: Image: Imag |
|      | Fitness For Work Test Group Details         Name       Alcohol         Test Types       Rules       Access       Grace Period Start Doors       Re-Test       Reports       Actions                                                                                                    |
|      | Activation     Negative     Positive     Timed Out     Grace Timed Out       Cardholder Description       O Do No Change       Set Cardholder's Description To                                                                                                    |
|      | On Test Activation <ul> <li>Do Nothing</li> <li>Disable Cardholder's Authorisation</li> <li>Disable Cardholder's Access Groups (if assigned)</li> </ul>                                                                                                    |
|      |                                                                                                    |
|      | Save Close Help                                                                                                    |
| 4    | Select "Save" and "Close".                                                                                                    |

### **Contractor Management**

| Step | Action                                                                                                    |
|------|----------------------------------------------------------------------------------------------------|
| 1    | Log into a PSD Logistics Client as an Administrator as outlined on Page 1.                                                                               |
| 2    | Select "Setup" -> "Contractor Management" -> "Contractor Management Settings"                                                                            |
| 3    | Select the "Access" tab sheet.<br>Set the Mobilisation Access option to "Do Nothing"                                                                     |
|      | Contractor Management Settings ×                                                                                                    |
|      |                                                                                                    |
|      | Contractor Management Settings<br>Main Access Colours Reports                                                                                            |
|      | Mobilisation Access         Do Nothing         Disable/Enable Cardholder's Authorisation         Disable/Enable Cardholder's Access Groups (if assigned) |
|      |                                                                                                    |
| 4    | Select "Save" and "Close".                                                                                                    |

| Step | Action                                                                                                    |
|------|----------------------------------------------------------------------------------------------------|
| 1    | Log into a PSD Logistics Client as an Administrator as outlined on Page 1.                                                                                                    |
| 2    | Select "Setup" -> "Site and Area Inductions" -> "Site and Area Inductions Settings"                                                                                                    |
| 3    | <ul> <li>Select the Inductions tab sheet.</li> <li>For each Induction, perform the following steps.</li> <li>a) Select the "Access" tab sheet.</li> <li>b) Set the Induction Access option to "Do Nothing"</li> </ul> |
|      | Site and Area Inductions Settings                                                                                                    |
|      |                                                                                                    |
|      | Site and Area Inductions Settings                                                                                                    |
|      | Main Inductions Colours Reports                                                                                                    |
|      | General Induction. Local Site Induction. Personal Safety. Emergency Proc.                                                                                                    |
|      | Main Notifications Access Colours Operators                                                                                                    |
|      | Induction Required For Access                                                                                                    |
|      | Do Nothing                                                                                                    |
|      | Disable/Enable Cardholder's Authorisation                                                                                                    |
|      | Disable/Enable Cardholder's Access Groups (if assigned)                                                                                                    |
|      | Save Close Help                                                                                                    |
| 4    | Select "Save" and "Close"                                                                                                    |

# Intelligent Access Management

| Step | Action                                                                      |
|------|-----------------------------------------------------------------------------|
| 1    | Log into a PSD Logistics Client as an Administrator as outlined on Page 1.  |
| 2    | Select "Setup" -> "Intelligent Access Management" -> "IAM Off Site Too Long |
|      | Triggers"                                                                   |
| 3    | For each IAM Off Site Too Long Trigger, perform the following steps.        |
|      | b) Set the Access ontion to "Do Nothing"                                    |
|      |                                                                             |
|      |                                                                             |
|      | IAM Off Site Too Long Trigger Details ×                                     |
|      |                                                                             |
|      | IAM Off Site Too Long Trigger Details                                       |
|      | Name Hydration Test                                                         |
|      | Disable Trigger                                                             |
|      | Off Site Days 14 🗘                                                          |
|      | Check Back Days 2 🗘                                                         |
|      | Access                                                                      |
|      | <ul> <li>Do Nothing</li> </ul>                                              |
|      | O Disable Cardholder's Authorisation                                        |
|      | O Disable these Access Groups if the Cardholder has them                    |
|      |                                                                             |
|      |                                                                             |
|      |                                                                             |
|      |                                                                             |
|      |                                                                             |
|      |                                                                             |
|      |                                                                             |
|      |                                                                             |
|      |                                                                             |
|      | Test                                                                        |
|      |                                                                             |
|      | Save Close Help                                                             |
|      |                                                                             |
|      | Calaat "Cave" and "Class"                                                   |
| 4    | Select Save and Close.                                                      |

| Step | Action                                                                                                    |
|------|----------------------------------------------------------------------------------------------------|
| 1    | Log into a PSD Logistics Client as an Administrator as outlined on Page 1.                                                                                                    |
| 2    | Select "Setup" -> "Intelligent Access Management" -> "IAM On Site Too Long<br>Triggers"                                                                                                    |
| 3    | <ul> <li>For each IAM On Site Too Long Trigger, perform the following steps.</li> <li>a) Double click on the trigger to open it.</li> <li>b) Remove all Access Groups from the list.</li> </ul>                                                                                                    |
|      |                                                                                                    |
|      | IAM On Site Too Long Trigger Details                                                                                                    |
|      | Name On Site Too Long                                                                                                    |
|      | Disable Trigger                                                                                                    |
|      | Shift Length 0 🗘 Hours 0 🗘 Minutes                                                                                                    |
|      | Disable These Access Groups         Image: Close indication in the second second seco |
| 4    | Select "Save" and "Close".                                                                                                    |

| Step | Action                                                                                                    |
|------|----------------------------------------------------------------------------------------------------|
| 1    | Log into a PSD Logistics Client as an Administrator as outlined on Page 1.                                                                                                    |
| 2    | Select "Setup" -> "Intelligent Access Management" -> "IAM Transition Triggers"                                                                                                    |
| 3    | <ul> <li>For each IAM Transition Trigger, perform the following steps.</li> <li>a) Double click on the trigger to open it.</li> <li>b) Remove all Access Groups from the Disable and Enable Access lists.</li> </ul> |
|      |                                                                                                    |
|      |                                                                                                    |
|      | IAM Transition Trigger Details                                                                                                    |
|      | Name Into Dangerous Location                                                                                                    |
|      | Disable Trigger                                                                                                    |
|      | Transition Group Dangerous Location                                                                                                    |
|      | Transition Group Complete                                                                                                    |
|      | Transition Group Last Event Only                                                                                                    |
|      | When a Person Accesses           Image: This Location           Distribution                                                                                                    |
|      | O This Door                                                                                                    |
|      | Access Groups                                                                                                    |
|      | Disable Enable                                                                                                    |
|      |                                                                                                    |
|      |                                                                                                    |
|      |                                                                                                    |
|      |                                                                                                    |
|      |                                                                                                    |
|      |                                                                                                    |
|      |                                                                                                    |
|      | Add Remove                                                                                                    |
|      |                                                                                                    |
|      | Save Close Help                                                                                                    |
|      |                                                                                                    |
| 4    | Select "Save" and "Close".                                                                                                    |

| Step | Action                                                                                                    |
|------|----------------------------------------------------------------------------------------------------|
| 1    | Log into a PSD Logistics Client as an Administrator as outlined on Page 1.                                                                                                    |
| 2    | Select "Setup" -> "Intelligent Access Management" -> "IAM Quarantine Triggers"                                                                                                    |
| 3    | <ul> <li>For each IAM Quarantine Trigger, perform the following steps.</li> <li>a) Double click on the trigger to open it.</li> <li>b) Remove the Access Groups from the Disable button edit.</li> </ul> |
|      | IAM Quarantine Trigger Details ×                                                                                                    |
|      | □ □ □ × × * * * * * < □ □ □                                                                                                    |
|      | IAM Quarantine Trigger Details                                                                                                    |
|      | Name Quarantine Rule 2                                                                                                    |
|      | Disable Trigger                                                                                                    |
|      | When a Person Accesses         This Location         All Units         This Door                                                                                                    |
|      | Disable                                                                                                    |
|      | For 0 C Days 1 Hours 0 Minutes                                                                                                    |
|      | Save Close Help                                                                                                    |
|      |                                                                                                    |
| 4    | Select "Save" and "Close".                                                                                                    |

| Step | Action                                                                                                    |
|------|----------------------------------------------------------------------------------------------------|
| 1    | Log into a PSD Logistics Client as an Administrator as outlined on Page 1.                                                                                                    |
| 2    | Select "Setup" -> "Intelligent Access Management" -> "IAM Quarantine Triggers"                                                                                                    |
| 3    | <ul> <li>For each IAM Over Access Trigger, perform the following steps.</li> <li>a) Double click on the trigger to open it.</li> <li>b) Remove the Access Groups from the Disable button edit.</li> </ul> |
|      | IAM Over Access Trigger Details ×                                                                                                    |
|      | □ □ □ × × * * * * * <                                                                                                    |
|      | IAM Over Access Trigger Details                                                                                                    |
|      | Name Over Access Rule 3                                                                                                    |
|      | Disable Trigger                                                                                                    |
|      | When a Person Accesses         This Location         Gate House         This Door                                                                                                    |
|      | More Than     60 C     Times       In the Space of     0 C     Days     0 C       Disable                                                                                                    |
|      | For 0 C Days 1 Hours 0 Minutes                                                                                                    |
|      | Save Close Help                                                                                                    |
| 4    | Select "Save" and "Close".                                                                                                    |

| Step | Action                                                                             |
|------|------------------------------------------------------------------------------------|
| 1    | Log into a PSD Logistics Client as an Administrator as outlined on Page 1.         |
| 2    | Select "Setup" -> "Intelligent Access Management" -> "IAM Required Break Triggers" |
| 3    | For each IAM Required Break Trigger, perform the following steps.                  |
|      | a) Double click on the trigger to open it.                                         |
|      | b) Remove all Access Groups from the Disable These Access Groups list.             |
|      |                                                                                    |
|      | IAM Required Break Trigger Details                                                 |
|      | 🗋 🔚 🗠 🗙 🖇 🌩 🔹 🤄 📴 🤶                                                                |
|      | IAM Required Break Trigger Details                                                 |
|      | Name Required Break Rule 5                                                         |
|      | Disable Trigger                                                                    |
|      | Minimum Shift Length 12 C Hours 0 C Minutes                                        |
|      | Disable These Access Groups                                                        |
|      |                                                                                    |
|      |                                                                                    |
|      |                                                                                    |
|      |                                                                                    |
|      |                                                                                    |
|      |                                                                                    |
|      |                                                                                    |
|      |                                                                                    |
|      |                                                                                    |
|      | Add Remove                                                                         |
|      | For 10 C Hours And 0 C Minutes                                                     |
|      | Grace Period 0 C Hours And 30 C Minutes                                            |
|      | Sava Class Hole                                                                    |
|      | Save Close Help                                                                    |
|      |                                                                                    |
| 4    | Select "Save" and "Close".                                                         |

| Step | Action                                                                     |
|------|----------------------------------------------------------------------------|
| 1    | Log into a PSD Logistics Client as an Administrator as outlined on Page 1. |
| 2    | Select "Setup" -> "Intelligent Access Management" -> "IAM Maximum Shifts   |
| 2    | Iriggers"                                                                  |
| 3    | a) Double click on the trigger to open it                                  |
|      | b) Remove all Access Groups from the Disable These Access Groups list.     |
|      | , , , , , , , , , , , , , , , , , , , ,                                    |
|      |                                                                            |
|      | IAM Maximum Shifts Trigger Details X                                       |
|      | 📄 🔚 🗠 🗙 🆇 🗢 🕈 🕸 🤅 📴 ?                                                      |
|      | IAM Maximum Shifts Trigger Details                                         |
|      | Name Maximum Shifts Rule 4                                                 |
|      | Disable Trigger                                                            |
|      | When A Person Works 13 🗘 Shifts In 13 🗘 Days                               |
|      | Where                                                                      |
|      | Min Shift Length Is Greater Than 12 + Haura And 0 + Minutes                |
|      |                                                                            |
|      | Did Not Have Break Greater Than V 10 V Hours And U V Minutes               |
|      | Disable These Access Groups                                                |
|      |                                                                            |
|      |                                                                            |
|      |                                                                            |
|      |                                                                            |
|      |                                                                            |
|      |                                                                            |
|      |                                                                            |
|      |                                                                            |
|      |                                                                            |
|      | Add Remove                                                                 |
|      | For 10 🗘 Hours And 0 🗘 Minutes 🔽 Plus 24 Hours For                         |
|      | Grace Period 0 1 Hours And 30 1 Minutes                                    |
|      | Sile Day                                                                   |
|      | Save Close Help                                                            |
|      |                                                                            |
|      |                                                                            |
| 4    | Select "Save" and "Close".                                                 |

# Vaccination Verification Management

| Step | Action                                                                              |
|------|-------------------------------------------------------------------------------------|
| 1    | Log into a PSD Logistics Client as an Administrator as outlined on Page 1.          |
| 2    | Select "Setup" -> "Vaccination Verification" -> "Vaccination Verification Settings" |
| 3    | Select the Vaccinations tab sheet.                                                  |
|      | For each Vaccination, perform the following steps.                                  |
|      | a) Select the "Access" tab sheet.                                                   |
|      | <ul> <li>b) Set the Vaccination Access option to "Do Nothing"</li> </ul>            |
|      |                                                                                     |
|      | Vaccination Verifications Settings                                                  |
|      |                                                                                     |
|      | Vaccination Varifications Settings                                                  |
|      |                                                                                     |
|      | Vaccinations Heports Vaccine Types Colours Inclusions Exclusions                    |
|      | COVID-19 1st Dose COVID-19 2nd Dose COVID-19 Booster                                |
|      | Main Access Operators                                                               |
|      | Vaccination Access                                                                  |
|      | Do Nothing                                                                          |
|      | O Disable/Enable Cardholder's Authorisation                                         |
|      | O Disable/Enable Cardholder's Access Groups (if assigned)                           |
|      |                                                                                     |
|      |                                                                                     |
|      |                                                                                     |
|      |                                                                                     |
|      |                                                                                     |
|      |                                                                                     |
|      |                                                                                     |
|      |                                                                                     |
|      |                                                                                     |
|      |                                                                                     |
|      |                                                                                     |
|      |                                                                                     |
|      |                                                                                     |
|      |                                                                                     |
|      |                                                                                     |
|      | Save Close Help                                                                     |
|      |                                                                                     |
|      |                                                                                     |
| 4    | Select "Save" and "Close".                                                          |

### Asset Management

| Step | Action                                                                                                    |
|------|----------------------------------------------------------------------------------------------------|
| 1    | Log into a PSD Logistics Client as an Administrator as outlined on Page 1.                                                                                                    |
| 2    | Select "Setup" -> "Asset Management" -> "Asset Types"                                                                                                    |
| 3    | <ul> <li>For each Asset Type, perform the following steps.</li> <li>a) Double click on the Asset Type to open it.</li> <li>b) Oct the Experimentation of the maximum of the maximum of the</li></ul> |
|      | b) Set the Functionality to "None".                                                                                                    |
|      |                                                                                                    |
|      | Asset Type Details ×                                                                                                    |
|      |                                                                                                    |
|      | Asset Type Details                                                                                                    |
|      | Name Locator Tags                                                                                                    |
|      | Description Locator Tags                                                                                                    |
|      | Main Details Operators (View) Operators (Assign)                                                                                                    |
|      | Issue Time                                                                                                    |
|      |                                                                                                    |
|      | Functionality None                                                                                                    |
|      |                                                                                                    |
|      |                                                                                                    |
|      |                                                                                                    |
|      |                                                                                                    |
|      |                                                                                                    |
|      |                                                                                                    |
|      |                                                                                                    |
|      | Save Class Hole                                                                                                    |
|      |                                                                                                    |
|      |                                                                                                    |
| 4    | Select "Save" and "Close".                                                                                                    |

### Automatic Reports On Demand

| Step | Action                                                                                                    |
|------|----------------------------------------------------------------------------------------------------|
| 1    | Log into a PSD Logistics Client as an Administrator as outlined on Page 1.                                                                                                    |
| 2    | Select "Setup" -> "Reports" -> "Reports On Demand"                                                                                                    |
| 3    | <ul> <li>For each IAM Maximum Shifts Trigger, perform the following steps.</li> <li>a) Double click on the Report On Demand to open it.</li> <li>b) Select the Automatic tab sheet.</li> <li>c) Set Automatically Generate Report to "Never".</li> </ul> |
|      | Report On Demand Details ×                                                                                                    |
|      |                                                                                                    |
|      | Report Un Demand Details                                                                                                    |
|      | Name Automatic PSD Logistics Statistics                                                                                                    |
|      | Report Folder Automatic Reports                                                                                                    |
|      | Report Name Automatic P S D Logistics Statistics                                                                                                    |
|      | Search Values Send Report To Operators Triggered Automatic                                                                                                    |
|      | Test                                                                                                    |
|      | Save Close Help                                                                                                    |
|      |                                                                                                    |
| 4    | Select "Save" and "Close".                                                                                                    |

#### Web Services

| Step        | Action                                                                                                    |  |
|-------------|----------------------------------------------------------------------------------------------------|--|
| 1           | Log into a PSD Logistics Client as an Administrator as outlined on Page 1.                                                                                                    |  |
| 2           | Select "Setup" -> "Web Services" -> "SOAP Web Services"                                                                                                    |  |
| 1<br>2<br>3 | Log into a PSD Logistics Client as an Administrator as outlined on Page 1.<br>Select "Setup" -> "Web Services"<br>For each Web Service, deselect the Enable Web Service check box.<br>SOAP Web Services<br>SOAP Web Services<br>NPEX SAP INPEX POUD INPEX MV CSBP CSS<br>Enable INPEX SAP |  |
| 4           | Save Close Help<br>Select "Save" and "Close".                                                                                                    |  |

### **Universal Data Imports**

| Step | Action                                                                     |
|------|----------------------------------------------------------------------------|
| 1    | Log into a PSD Logistics Client as an Administrator as outlined on Page 1. |
| 2    | Select "Setup" -> "Universal Data Imports"                                 |
| 3    | Delete every Universal Data Import.                                        |
|      | Universal Data Import Details X                                            |
|      |                                                                            |
|      | Universal Data Import Details                                              |
|      | Name 01 People Import                                                      |
|      | Import Fields After Import                                                 |
|      | Method File Import -                                                       |
|      | Folder C:\PROGRA~2\PSDLOG~2\Server\Import\ Default                         |
|      | Display Data In Review                                                     |
|      |                                                                            |
|      |                                                                            |
|      | Name                                                                       |
|      | Ignore First Line                                                          |
|      | File Separator     File Processing Order       O CSV     O None            |
|      | O TAB O Alphabetical                                                       |
|      | O Other                                                                    |
|      |                                                                            |
|      | <u>Save</u> <u>Close</u> <u>H</u> elp                                      |
|      |                                                                            |
| 4    | Select "Save" and "Close".                                                 |

#### E-mail

| Step | Action                                                                                                    |
|------|----------------------------------------------------------------------------------------------------|
| 1    | Log into MS Windows on the server hosting the PSD Logistics Server services.                                                                                                    |
|      | Run PSDLogisticsManager.exe using "Run As Administrator".                                                                                                    |
|      | The default folder for this application is                                                                                                    |
|      | C:\Program Files (x86)\PSDLogistics\Manager\.                                                                                                    |
|      | SD Logistics Manager 14.10.7                                                                                                    |
|      | File Help                                                                                                    |
|      | PSD Logistics Manager                                                                                                    |
|      | Services Client Review Test                                                                                                    |
|      | SD Logistics Services                                                                                                    |
|      | ▶ PSD Logistics Server                                                                                                    |
|      | PSD Logistics Cloud Server                                                                                                    |
|      | PSD Logistics Web Server                                                                                                    |
|      | ▶ PSD Logistics Web Services                                                                                                    |
|      | PSD Logistics Reporting                                                                                                    |
|      | PSD Logistics Archive Reporting                                                                                                    |
|      | PSD Logistics Messaging                                                                                                    |
|      | PSD Logistics Interfacing                                                                                                    |
|      | PSD Logistics Signalling                                                                                                    |
|      | PSD Logistics Signalling Dot Net                                                                                                    |
|      | PSD Logistics Translating                                                                                                    |
|      | PSD Logistics Synchronising                                                                                                    |
|      | PSD Logistics Archiving                                                                                                    |
|      |                                                                                                    |
|      | 23/11/2022 09:56:38 AM                                                                                                    |
| 2    | Select "File" -> "Login" and log into the PSD Logistics Manager using the admin                                                                                                    |
| -    | account. The default password is "admin". A number of menu items and features will                                                                                                    |
|      | be displayed.                                                                                                    |
|      | PSD Logistics Manager 14 10 7                                                                                                    |
|      | File Settings Admin Help                                                                                                    |
|      | PSD Logistics Manager                                                                                                    |
|      | Services Client Review Test                                                                                                    |
|      | Start All Stop All                                                                                                    |
|      | Start 🖉 Stop                                                                                                    |
|      | PSD Logistics Cloud Server     Start   Stop                                                                                                    |
|      | 📓 🕨 PSD Logistics Web Server 📄 Start 🖉 Stop                                                                                                    |
|      | PSD Logistics Web Services     Start   Stop                                                                                                    |
|      | PSD Logistics Reporting       Start     Stop                                                                                                    |
|      | PSD Logistics Archive Reporting Start       Image: Start     Image: Start                                                                                                    |
|      | PSD Logistics Messaging 🕒 Start 🖉 Stop                                                                                                    |
|      | 🕅 NCC I anistica Industrian N Chan                                                                                                    |
|      | V PSD Logistics interacting                                                                                                    |
|      | Image: State Signaling     Image: State State |
|      | Image: State of State of State       Image: State of State         Image: State of State       Image: State of State         Image: State of State       Image: State of State         Image: State of State       Image: State of State         Image: State of State       Image: State         Image: State of State       Image: State         Image: State of State       Image: State         Image: State of State       Image: State         Image: State       Image: State         Image: State                                                                                                    |
|      | Image: State of State of State       Image: State of State       Image: State of State       Image: State of State         Image: State of State       Image: State of State       Image: State of State       Image: State       Image: State         Image: State of State       Image: State       Image: State                                                                                                    |
|      | Image: State of State       Image: State of State         Image: State of State       Image: State         Image: State of State       Image: State         Image: State of State       Image: State         Image: State       Image: State         Image: State                                                                                                    |
|      | Image: State of State       Image: State of State       Image: State of State       Image: State of State         Image: State of State       Image: State       Image: State       Image: State       Image: State         Image: State of State       Image: State       Image: State       Image: State       Image: State       Image: State         Image: State       Image: State                                                                                                    |
|      | Image: State of State       Image: State of State       Image: State of State       Image: State of State         Image: State of State       Image: State       Image: State       Image: State       Image: State         Image: State of State       Image: State       Image: State       Image: State       Image: State       Image: State         Image: State       Image: State                                                                                                    |

| Step | Action                                 |
|------|----------------------------------------|
| 3    | Select "Settings" -> "E-mail Settings" |
|      | E-mail Settings ×                      |
|      | 🔚 🗠 🚯 🧇                                |
|      | E-mail                                 |
|      | SMTP Client Advanced Notifications     |
|      | Server                                 |
|      | Port 25 Cefault                        |
|      | From                                   |
|      | Username                               |
|      | Password                               |
|      | <u>Save</u> <u>Close</u> <u>H</u> elp  |
|      |                                        |
| 4    | Delete all data in each edit box.      |
| 5    | Select "Save" and "Close".             |

#### SMS

| Step | Action                                                                                                    |
|------|----------------------------------------------------------------------------------------------------|
| 1    | Log into MS Windows on the server hosting the PSD Logistics Server services.                                                                                                    |
|      | Run PSDLogisticsManager.exe using "Run As Administrator".                                                                                                    |
|      | The default folder for this application is                                                                                                    |
|      | C:\Program Files (x86)\PSDLogistics\Manager\.                                                                                                    |
|      | PSD Logistics Manager 14.10.7                                                                                                    |
|      | File Help                                                                                                    |
|      | PSD Logistics Manager                                                                                                    |
|      | Services Client Review Test                                                                                                    |
|      | SD Logistics Services                                                                                                    |
|      | PSD Logistics Server                                                                                                    |
|      | ☑ ► PSD Logistics Cloud Server                                                                                                    |
|      | Subscription Server                                                                                                    |
|      | ■ PSD Logistics Web Services                                                                                                    |
|      | PSD Logistics Reporting                                                                                                    |
|      | ■ PSD Logistics Archive Reporting                                                                                                    |
|      | PSD Logistics Messaging                                                                                                    |
|      | PSD Logistics Interfacing                                                                                                    |
|      | PSD Logistics Signalling                                                                                                    |
|      | PSD Logistics Signalling Dot Net                                                                                                    |
|      | PSD Logistics Franslating                                                                                                    |
|      | PSD Logistics Synchronising                                                                                                    |
|      | PSD Logistics Audriving                                                                                                    |
|      |                                                                                                    |
|      | 23/11/2022 09:56:38 AM                                                                                                    |
| 2    | Select "File" -> "Login" and log into the PSD Logistics Manager using the admin                                                                                                    |
|      | account. The default password is "admin". A number of menu items and features will                                                                                                    |
|      | be displayed.                                                                                                    |
|      | PSD Logistics Manager 14.10.7                                                                                                    |
|      | File Settings Admin Help                                                                                                    |
|      | PSD Logistics Manager                                                                                                    |
|      | Services Client Review Test                                                                                                    |
|      | Start All Start All                                                                                                    |
|      | Start Stop                                                                                                    |
|      | 🖆 🕨 PSD Logistics Cloud Server 🔹 Start 🖉 Stop                                                                                                    |
|      | Start 🖉 Þ PSD Logistics Web Server                                                                                                    |
|      | PSD Logistics Web Services       Start     Stop                                                                                                    |
|      | PSD Logistics Reporting       Image: Start     Image: Start     Image: Start     Image: Start                                                                                                    |
|      | PSD Logistics Archive Reporting       Image: Start     Image: Start     Image: Start     Image: Start                                                                                                    |
|      | PSD Logistics Messaging       Start     Stop     Image: Constraint of the start                                                                                                    |
|      | PSD Logistics Interfacing     Start     Start     Start     Start     Start                                                                                                    |
|      | Image: Image: Image |
|      | PSD Logistics Signalling Dot Net 🕨 Start 🛛 🥝 Stop                                                                                                    |
|      | 🖳 🕨 PSD Logistics Translating 🔹 Start 🕜 Stop                                                                                                    |
|      | P PSD Logistics Synchronising D Start O Stop                                                                                                    |
|      | P PSU Logistics Archiving D Start V Stop                                                                                                    |
|      |                                                                                                    |
|      | 23/11/2022 10:02:24 AM                                                                                                    |

| Step | Action                              |
|------|-------------------------------------|
| 3    | Select "Settings" -> "SMS Settings" |
|      | SMS Settings ×                      |
|      | 🗄 🕫 🚯                               |
|      | SMS Provider                        |
|      | Domain                              |
|      | Prefix With Country Code            |
|      | Set Message Length 🔲 0 🌲            |
|      | Set Subject to Blank                |
|      | Save Close Help                     |
|      |                                     |
| 4    | Delete all data in each edit box.   |
| 5    | Select "Save" and "Close".          |

#### **SNMP**

| Step | Action                                                                                                    |
|------|----------------------------------------------------------------------------------------------------|
| 1    | Log into MS Windows on the server hosting the PSD Logistics Server services.                                                                                                    |
|      | Run PSDLogisticsManager.exe using "Run As Administrator".                                                                                                    |
|      | The default folder for this application is                                                                                                    |
|      | C:\Program Files (x86)\PSDLogistics\Manager\.                                                                                                    |
|      | PSD Logistics Manager 14.10.7                                                                                                    |
|      | File Help                                                                                                    |
|      | PSD Logistics Manager                                                                                                    |
|      | Services Client Review Test                                                                                                    |
|      | SD Logistics Services                                                                                                    |
|      | ▶ PSD Logistics Server                                                                                                    |
|      | PSD Logistics Cloud Server                                                                                                    |
|      | PSD Logistics Web Server                                                                                                    |
|      | ■ PSD Logistics Web Services                                                                                                    |
|      | ■ PSD Logistics Reporting                                                                                                    |
|      | PSD Logistics Archive Reporting                                                                                                    |
|      | PSD Logistics Messaging                                                                                                    |
|      | PSD Logistics Interfacing                                                                                                    |
|      | PSD Logistics Signalling                                                                                                    |
|      | PSD Logistics Signalling Dot Net                                                                                                    |
|      | Image: Image: Image |
|      | PSD Logistics Synchronising                                                                                                    |
|      | PSD Logistics Archiving                                                                                                    |
|      | P5D Logistics Monitoring                                                                                                    |
|      | 23/11/2022 09:56:38 AM                                                                                                    |
| 2    | Select "File" -> "Login" and log into the PSD Logistics Manager using the admin                                                                                                    |
| -    | account. The default password is "admin". A number of menu items and features will                                                                                                    |
|      | be displayed.                                                                                                    |
|      | ESD Logistics Manager 14 10 7                                                                                                    |
|      | File Settings Admin Help                                                                                                    |
|      | PSD Logistics Manager                                                                                                    |
|      | Services Client Review Test                                                                                                    |
|      | Start All Start All                                                                                                    |
|      | Start Stop                                                                                                    |
|      | 🖾 🕨 PSD Logistics Cloud Server 🔹 Start 🕜 Stop                                                                                                    |
|      | 📓 🕨 PSD Logistics Web Server 🔹 Start 🖉 Stop                                                                                                    |
|      | 📓 🕨 PSD Logistics Web Services 🔹 Start 🕜 Stop                                                                                                    |
|      | PSD Logistics Reporting       Image: Start     Image: Start     Image: Start     Image: Start                                                                                                    |
|      | PSD Logistics Archive Reporting Start                                                                                                    |
|      | PSD Logistics Messaging       Start     Stop     Image: Comparison of the start                                                                                                    |
|      | PSD Logistics Interfacing  Start  Start                                                                                                    |
|      | PSD Logistics Signalling     Start     Start     Start                                                                                                    |
|      | PSD Logistics Signalling Dot Net     Start   Stop                                                                                                    |
|      | M PSD Logistics Translating Start Stop                                                                                                    |
|      | PSD Logistics Synchronising       Start     Start                                                                                                    |
|      | PPSD Logistics Archiving Destant Start Start Start                                                                                                    |
|      | P HSD Logistics Monitoring D Start O Stop                                                                                                    |
|      | 23/11/2022 10:02:24 AM                                                                                                    |

| Step | Action                               |   |
|------|--------------------------------------|---|
| 3    | Select "Settings" -> "SNMP Settings" |   |
|      |                                      |   |
|      | SNMP Settings                        | × |
|      |                                      |   |
|      |                                      |   |
|      | SNMP Settings                        |   |
|      | Trap Events                          | _ |
|      | Host                                 |   |
|      | Port 0 1                             |   |
|      |                                      |   |
|      |                                      |   |
|      |                                      |   |
|      |                                      |   |
|      |                                      |   |
|      |                                      |   |
|      |                                      |   |
|      |                                      |   |
|      |                                      |   |
|      |                                      |   |
|      |                                      |   |
|      |                                      |   |
|      |                                      |   |
|      |                                      |   |
|      | Save Close Help                      |   |
|      |                                      |   |
| L    |                                      |   |
| 4    | Delete all data in each edit box.    |   |
| 10   | Select Save and Cluse.               |   |

# **PSD Logistics**

| Step | Action                                                                                                    |
|------|----------------------------------------------------------------------------------------------------|
| 1    | Log into MS Windows on the server hosting the PSD Logistics Server services.                                                                                                    |
|      | Run PSDLogisticsManager.exe using "Run As Administrator".                                                                                                    |
|      | The default folder for this application is                                                                                                    |
|      | C:\Program Files (x86)\PSDLogistics\Manager\.                                                                                                    |
|      | SD Logistics Manager 14.10.7                                                                                                    |
|      | File Help                                                                                                    |
|      | PSD Logistics Manager                                                                                                    |
|      | Services Client Review Test                                                                                                    |
|      | PSD Logistics Services                                                                                                    |
|      | Image: PSD Logistics Server                                                                                                    |
|      | ▶ PSD Logistics Cloud Server                                                                                                    |
|      | PSD Logistics Web Server                                                                                                    |
|      | ▶ PSD Logistics Web Services                                                                                                    |
|      | PSD Logistics Reporting                                                                                                    |
|      | PSD Logistics Archive Reporting                                                                                                    |
|      | PSD Logistics Messaging                                                                                                    |
|      | PSU Logistics Interfacing                                                                                                    |
|      | PSD Logistics Signalling     PSD Logistics Signalling     PSD Logistics Signalling                                                                                                    |
|      | P PSD Logistics Translating                                                                                                    |
|      | PSD Logistics Sunchronising                                                                                                    |
|      | PSD Logistics Archiving                                                                                                    |
|      | ▶ PSD Logistics Monitoring                                                                                                    |
|      |                                                                                                    |
|      | 23/11/2022 09:56:38 AM                                                                                                    |
| 2    | Select "File" -> "Login" and log into the PSD Logistics Manager using the admin                                                                                                    |
|      | account. The default password is "admin". A number of menu items and features will                                                                                                    |
|      | be displayed.                                                                                                    |
|      | PSD Logistics Manager 14.10.7 X                                                                                                    |
|      | File Settings Admin Help                                                                                                    |
|      | Services Client Review Test                                                                                                    |
|      | Start All Stop All                                                                                                    |
|      |                                                                                                    |
|      | PSD Logistics Cloud Server     Start     Start     Stop     Image: Cloud Server                                                                                                    |
|      | PSD Logistics Web Server Start Stop                                                                                                    |
|      | ▶ PSD Logistics Web Services ▶ Start ⊘ Stop □ □ □ □ □                                                                                                    |
|      | Image: Image: Image |
|      | 📕 🕨 PSD Logistics Archive Reporting 🔹 Start 🛛 🖉 Stop                                                                                                    |
|      | PSD Logistics Messaging 🕒 Start 🖉 Stop                                                                                                    |
|      | Start Stop                                                                                                    |
|      | PSD Logistics Signalling                                                                                                    |
|      | PSD Logistics Signalling Dot Net 🕒 Start 🖉 Stop                                                                                                    |
|      | Image: Start     Image: Start     Image: Start     Image: Start     Image: Start                                                                                                    |
|      | PSD Logistics Synchronising Description Start Start                                                                                                    |
|      | PSD Logistics Archiving       Image: Start     Image: Start       Image: Start     Image: Start       Image: Start     Image: Start                                                                                                    |
|      | PSU Logistics Monitoring PStart V Stop                                                                                                    |
|      | 23/11/2022 10:02:24 AM                                                                                                    |

| Step | Action                                                                                                    |
|------|----------------------------------------------------------------------------------------------------|
| 3    | Select "Admin" -> "Services" -> "Stop All PSD Logistics Services"                                                                                                    |
|      |                                                                                                    |
|      | SD Logistics Manager 14.10.7                                                                                                    |
|      | File Settings Admin Help                                                                                                    |
|      | PSD Logistics Manager                                                                                                    |
|      | Services Client Review Demo Test                                                                                                    |
|      | Start All O Stop All                                                                                                    |
|      | O PSD Logistics Server     Start     O Stop     D     D     D                                                                                                    |
|      | Start 🖉 Stop                                                                                                    |
|      | Start 🖉 Ø PSD Logistics Web Server                                                                                                    |
|      | 🚺 🖉 PSD Logistics Web Services 🕞 Start 🖉 Stop                                                                                                    |
|      | PSD Logistics Reporting       Image: Start     Image: Start     Image: Start     Image: Start                                                                                                    |
|      | PSD Logistics Archive Reporting       Start     Stop       Image: Start                                                                                                    |
|      | Start 🖉 🖉 PSD Logistics Messaging 🕞 National Start                                                                                                    |
|      | Reference of the start of the start of the s |
|      | PSD Logistics Signalling       Image: Start     Image: Start     Image: Start     Image: Start                                                                                                    |
|      | 💽 🖉 PSD Logistics Signalling Dot Net 🕞 Start 🖉 Stop                                                                                                    |
|      | 🚺 🖉 PSD Logistics Translating 🔹 🕨 Start 🖉 Stop                                                                                                    |
|      | 🖉 🖉 PSD Logistics Synchronising 📄 🕨 Start 🖉 Stop                                                                                                    |
|      | Start 🖉 Stop                                                                                                    |
|      | PSD Logistics Monitoring                                                                                                    |
|      | 08/12/2022 09:17:48 AM                                                                                                    |
| 4    | Select "Admin" -> "Services" -> "Disable All PSD Logistics Services"                                                                                                    |
| 5    | Select "File" and then, "Exit".                                                                                                    |